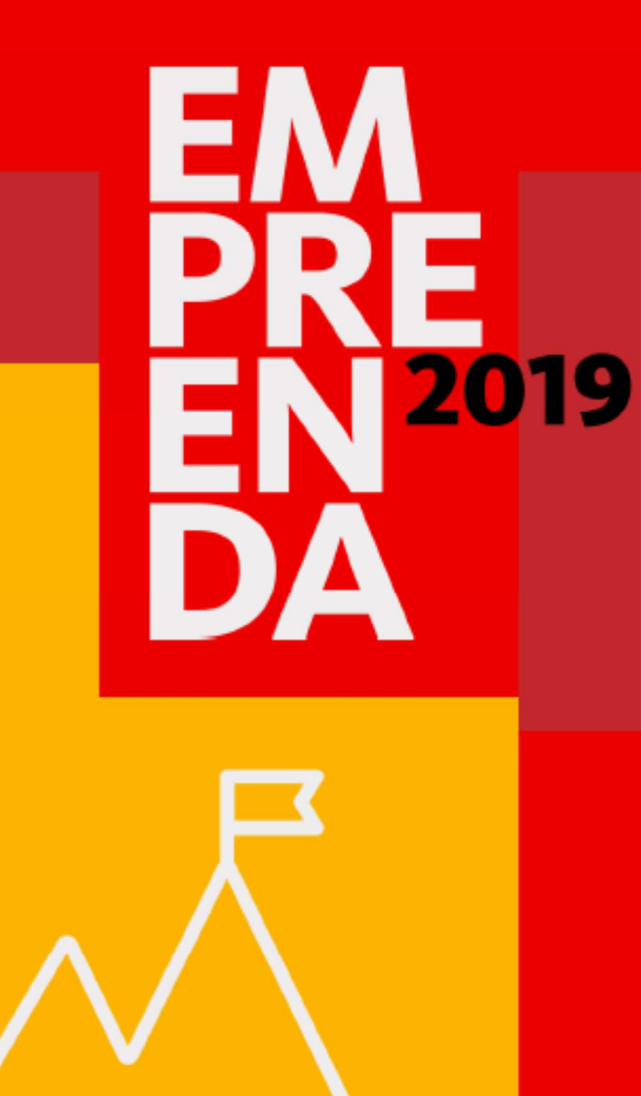

# QUANDO O QUE VOCÊ PRECISA É FAZER, A GENTE TE AJUDA A FAZER DAR CERTO.

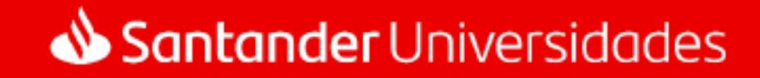

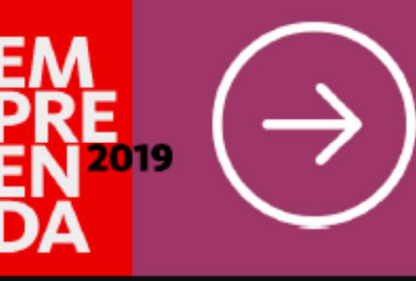

## Universitário Empreendedor

(sem necessidade de CNPJ)

PÚBLICO

Universitários (graduação, pós e tecnólogo) de universidades de todo o Brasil (reconhecidas pelo MEC) que possuem Projetos em validação

SELEÇÃO

DF

IDEIAS/

PROJETOS

#### APOIO

- Curso online da Babson College para todos os inscritos
- Mentoria Ace Startups para os 10 Projetos/Ideias que chegarem a 2ª etapa
- R\$30M + Bolsa de estudos na Babson College para o Projeto contemplado

#### ETAPA 1

- Inscrição com cadastro de dados
- · Resumo do Projeto/Ideia
- · Dados da equipe (opcional)
- · Dados do professor orientador

| Envio | de v | ídeo | com | Pitch |
|-------|------|------|-----|-------|

**ETAPA 2** 

- Envio de documentação
- Perguntas chaves sobre seu Projeto/Ideia
- Teste de Perfil
  Empreendedor

#### SELEÇÃO DE **10**

10 IDEIAIS/ PROJETOS

#### ETAPA 3

## Bootcamp para

- desenvolver o Pitch
- Apresentação para banca de investidores, empreendedores e

executivos Santander

# CONTEMPLADO

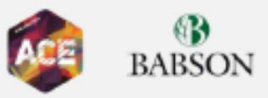

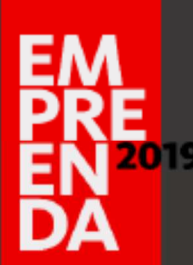

## CRONOGRAMA

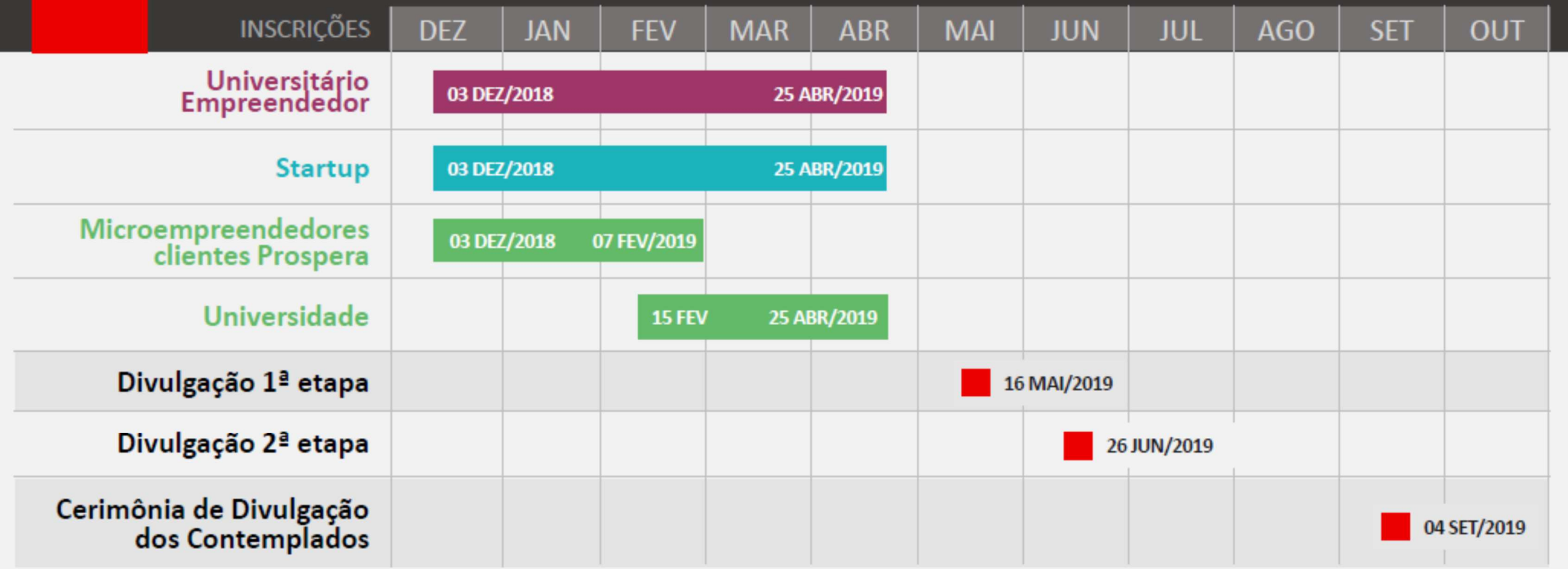

## Santander Universidades

Unidas pela educação Unidas pela educação Unidas pela educação Unidas pela educação Unidas pela educação Unidas pela educação

Google for Education

## EMPREENDA 2019 - Universitário Empreendedor

#### Observações importantes para inscrições:

a) Alunos devem cadastrar-se <u>individualmente</u>, pois em caso de equipes, a premiação será exclusiva para o líder do grupo, sem possibilidade de rateio.

b) O líder de uma equipe poderá inscrever seu Projeto/Ideia <u>uma única vez</u> – podendo ser apenas convidado em outras equipes. Caso um Projeto seja inscrito mais de uma vez, ambas as inscrições serão desclassificadas.

c) Um professor pode ser orientador em vários projetos/ideias.

d) O Projeto/Ideia selecionada será beneficiada com mentoria e apoio de até R\$30.000,00 (trinta mil reais) líquidos para desenvolvimento e execução do Projeto - disponibilizado por intermédio do parceiro (ACE), de forma parcelada, durante o período de até 6 (seis) meses.

e) Além do apoio financeiro, o líder e o professor orientador serão contemplados com 1 (um) curso presencial de 12 dias na Babson College, em Boston, Massachusetts, nos Estados Unidos da América, denominado "Babson Entrepreneurship Program for Students – Babson Build" a ser utilizado em julho de 2020.

Google for Education

# **EMPREENDA 2019 - Universitário Empreendedor**

## Etapas do processo de inscrição de ideias nas unidades UniFAJ/FAAGROH e UniMAX:

- 1) O aluno deve cadastrar-se individualmente em <u>https://brasil.santanderx.com/empreenda</u> com:
- Nome completo
- E-mail
- Data de nascimento
- País
- CEP de residência
- Senha com 10 caracteres, contendo uma letra maiúscula, uma letra minúscula e um numero
- Definição de perfil: Empreendedor
- Assinalar a ciência e leitura das Condições Gerais
- Clicar em

Me cadastrar

Google for Education

## **EMPREENDA 2019 - Universitário Empreendedor**

## Etapas do processo de inscrição de ideias nas unidades UniFAJ/FAAGROH e UniMAX:

2) Depois é preciso preencher o perfil com os dados acadêmicos:

- País
- Cidade

unifaj

- CEP
- Redes sociais (não é necessário)
- Educação
  - Informar nome do seu curso
  - Informar o nível de estudo realizado (graduação)
  - Informar o nome da Instituição de Ensino Superior: "AESI Faculdade Max Planck" para UniMAX ou "GRUPO POLIS Faculdade De Jaguariúna" para UniFAJ e FAAGROH
  - Informar ano de conclusão ou se ainda está "cursando"
- Clicar em Salvar formação e em seguida em Salvar e voltar > Meu perfil

Unidas pela educação Unidas pela educação Unidas pela educação Unidas pela educação Unidas pela educação

Google for Education

# EMPREENDA 2019 - Universitário Empreendedor

## Etapas do processo de inscrição de ideias nas unidades UniFAJ/FAAGROH e UniMAX:

3) Após preencher o perfil com os dados acadêmicos, o aluno deve clicar para criar seu primeiro projeto:

#### Você ainda não criou nenhum projeto

#### Crie seu primeiro projeto

- 4) 0 aluno deve:
  - a) Dar Nome para a ideia/protótipo/produto desenvolvido ou em desenvolvimento
  - b) Definir Status do projeto: ideia (projeto em fase de definição); desenvolvimento de protótipo (projeto em fase de testes); protótipo validado (protótipo já foi validado com usuários reais); produto desenvolvido (produto está pronto para ser colocado no mercado); começando a vender (produto foi lançado e as primeiras unidades já foram vendidas); vendas recorrentes (produto esta sendo vendido de forma constante); escalação de negócio (produto ou serviço já é uma realidade, mas, para crescer, o negócio precisa ser escalonado).

Unidas pela educação Junifaj Junimax Jfaagroh

Google for Education

## EMPREENDA 2019 - Universitário Empreendedor

#### Etapas do processo de inscrição de ideias nas unidades UniFAJ/FAAGROH e UniMAX:

- 4) O aluno deve:
  - c) Em Setores do projeto, selecionar até 5 (cinco) industrias/setores da economia ao qual o projeto esta vinculado
  - d) Em Descrição, contextualizar o problema para o qual seu projeto foi idealizado
  - e) Em Descrição abreviada, contextualizar em até 140 caracteres, a solução idealizada para o problema
  - f) Em País, selecionar onde a ideia foi idealizada
  - g) Em Ano de criação, selecionar o ano em que a ideia foi idealizada entre 1980 e 2019
  - h) Em Logotipo (opcional), anexar a logomarca do seu projeto com resolução mínima de 250x250 e com até 0,5 MB em formatos JPG/PNG
  - i) Em Imagens do projeto (opcional, Máximo 4), anexar imagem com resolução mínima de 1200x300 e com até 2 MB em formatos JPG/PNG
  - j) Em Website (opcional), mencionar endereço eletrônico do projeto/produto/serviço
  - k) Em Fazer upload de arquivos (opcional), anexar arquivo com no máximo 10 MB nos seguintes formatos suportados PDF/WORD/EXCEL/PPT/TXT, mencionando o Título do documento

Unidas pela educação Unidas pela educação Unidas pela educação Unidas pela educação Unidas pela educação Unidas pela educação

Google for Education

## EMPREENDA 2019 - Universitário Empreendedor

#### Etapas do processo de inscrição de ideias nas unidades UniFAJ/FAAGROH e UniMAX:

- 4) O aluno deve:
  - I) Em Convites, Convidar equipe (opcional), insira no máximo 10 integrantes com e-mail e nome, se houver.
  - m) Em Convidar mentores (opcional), mencione até 10 mentores para seu projeto/ideia/serviço com e-mail e nome, se houver.
  - n) Selecione a caixa de diálogo Li e aceito a Política de Privacidade, as Condições Gerais do Serviço, o Aviso legal e a Política de Cookies e clique em Salvar

Google for Education

## **Unimax Ufagroh** EMPREENDA 2019 - Universitário Empreendedor

Etapas do processo de inscrição de ideias nas unidades UniFAJ/FAAGROH e UniMAX:

5) Ao finalizar a criação da ideia na plataforma global, esta será sua última tela:

| X PETA |                                                                                                    |     | 8                                                          | vinicius |
|--------|----------------------------------------------------------------------------------------------------|-----|------------------------------------------------------------|----------|
|        | Medidor de plaquetas animal<br>Editar                                                                                                    |     |                                                            |          |
|        | Tenho uma ideia 💿 Brasil 🛱 2014                                                                                                    |     |                                                            |          |
|        | As plaquetas, também conhecidas como trombócitos, são pequenos fragmentos<br>citoplasmáticos anucleados dos megacariócitos, com várias organelas citosólicas (THRALL,<br>2007), com formato discóide (disco achatado) quando circulam pelo sangue e com formato<br>esférico quando estão desempenhando sua função na hemostasia. Fazem parte dos | (+) | Setores<br>Química e Farmácia<br>Serviço de saúde Software |          |

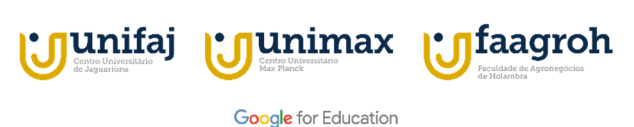

## EMPREENDA 2019 - Universitário Empreendedor

#### Etapas do processo de inscrição de ideias nas unidades UniFAJ/FAAGROH e UniMAX:

5) Ao clicar em 📃 🐣 <sup>seu perfil</sup>, o aluno encontrará as seguintes telas abaixo, devendo clicar na segunda e depois na terceira tela, para iniciar a inscrição da ideia na convocatória **Universitário Empreendedor** 

| leus projetos                                                                                               |    |
|----------------------------------------------------------------------------------------------------|----|
| vinicius bastelli                                                                                           | 21 |
| Medidor de plaquetas anim                                                                                   | al |
|                                                                                                    | X  |
| Criação de um dispositivo para medir<br>plaquetas do sangue dos animais de<br>forma mais prática e simples. | as |
|                                                                                                    |    |
| Tenho uma ideia                                                                                             |    |
| Tenho uma ideia                                                                                             |    |

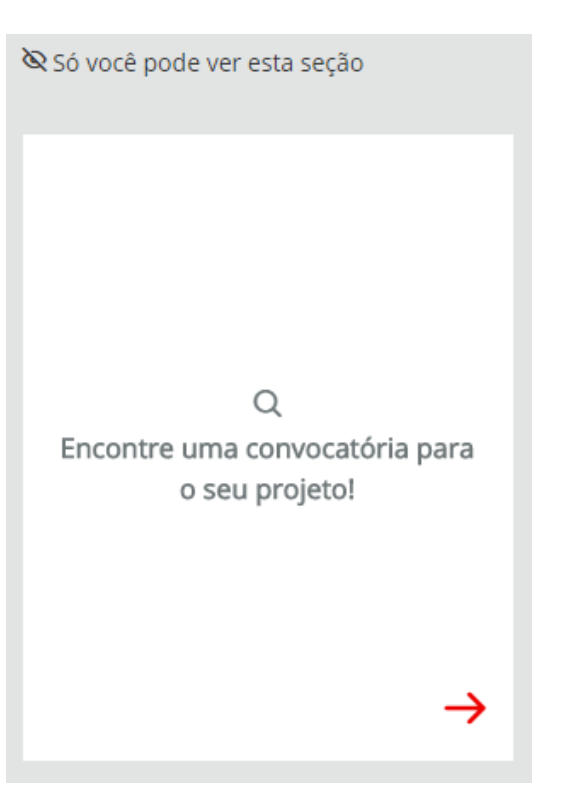

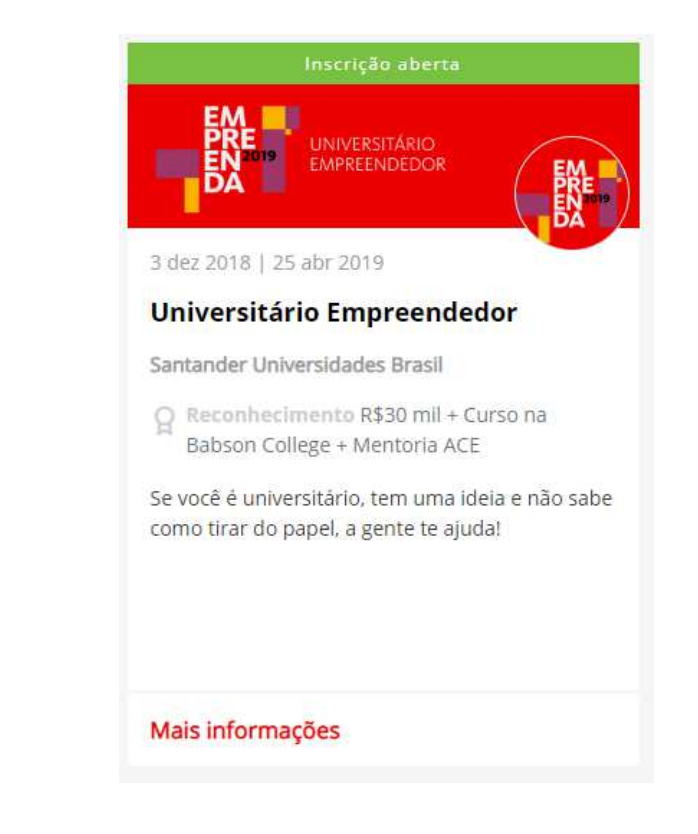

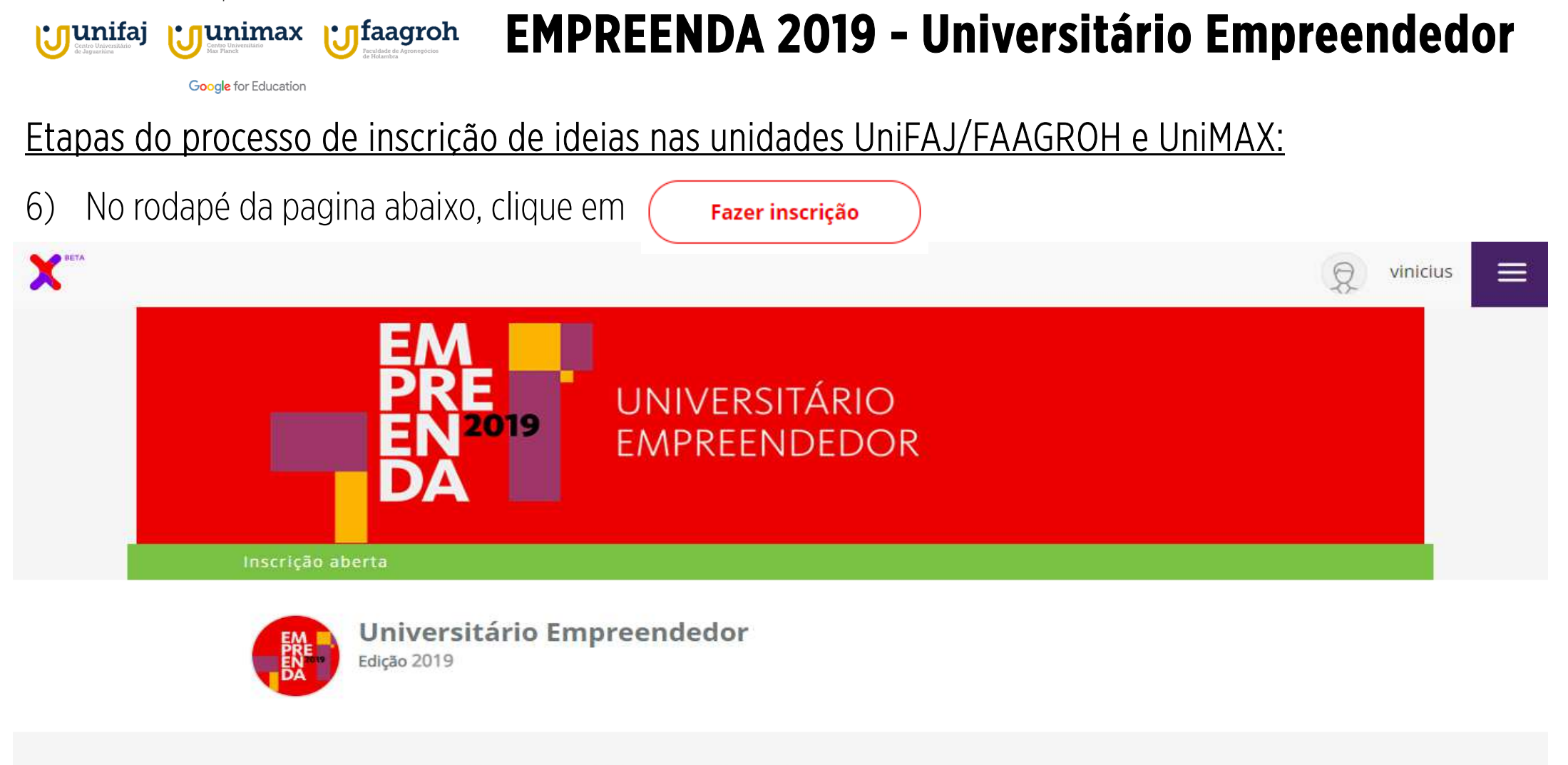

💾 3 dez 2018 | 25 abr 2019 🛛 🗌 Santander Universidades Brasil

Unidas pela educação

💭 Empreenda

Google for Education

## **EMPREENDA 2019 - Universitário Empreendedor**

 $^{\sim}$ 

Etapas do processo de inscrição de ideias nas unidades UniFAJ/FAAGROH e UniMAX:

6) No rodapé da pagina abaixo, clique em

Fazer inscrição

Inscrição

🖹 3 dez 2018 | 25 abr 2019 📋 Para Empreendedores

Inscreva sua ideia/projeto e tenha a oportunidade de embarcar nessa jornada empreendedora com aporte de financeiro, bolsas de estudos na Babson College, melhor universidade de empreendedorismo do mundo, para você e seu professor orientador, além de mentoria exclusiva realizada pela ACE por 6 meses.

Sou empreendedor. Posso me inscrever na convocatória? (+)

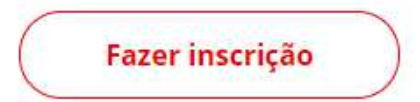

Unidas pela educação Unidas pela educação Unidas pela educação

Google for Education

# EMPREENDA 2019 - Universitário Empreendedor

#### Etapas do processo de inscrição de ideias nas unidades UniFAJ/FAAGROH e UniMAX:

- 7) Os dados do universitário, tais como: Nome do usuário, Sobrenome do usuário, E-mail do usuário, País de residência, Data de Nascimento, CEP (somente números), Curso, Estudos realizados, Instituição de Ensino Superior, Ano de conclusão serão importados automaticamente do primeiro registro na plataforma. O aluno líder deve apenas:
  - a) Preencher o CPF com 11 dígitos sem pontuação
  - b) Preencher Telefone/Celular, iniciando pelo código do Brasil (55) mais o código de área do telefone e o numero
  - c) Preencher **RG**
  - d) Preencher o Endereço de sua residência
  - e) Preencher a Cidade
  - f) Não é necessário preencher LinkedIn (opcional)
  - g) Preencher Resumo (Mini-bio/cv) com até 280 caracteres

Unidas pela educação Unidas pela educação Unidas pela educação

Google for Education

## EMPREENDA 2019 - Universitário Empreendedor

#### Etapas do processo de inscrição de ideias nas unidades UniFAJ/FAAGROH e UniMAX:

- 7) O aluno líder deve apenas:
  - h) Selecionar Sim para: Li e aceito os termos do edital de seleção desta convocatória (...)
  - i) Selecionar Sim/Não para: Aceito receber informações do Santander e seus parceiros
  - j) Selecionar Sim para: Declaro que não sou executivo e funcionário do Santander (...)
  - k) Selecionar Sim para: Declaro que não sou pessoa ou funcionário de empresa que esteja, direta (...)
  - I) Selecionar Sim para: Declaro que não faço parte de organizações que estejam ligadas a Partidos Políticos
  - m) Clicar em Salvar e continuar > para continuar na próxima etapa Dados da ideia/projeto

Google for Education

**Unifaj** 

## **EMPREENDA 2019 - Universitário Empreendedor**

#### Etapas do processo de inscrição de ideias nas unidades UniFAJ/FAAGROH e UniMAX:

8) Ao finalizar Dados do Universitário, o aluno deverá clicar em Dados da ideia/projeto, na tela abaixo:

| Universitário Empreendedor<br>Inscrição Universitário Empreendedor                                                                               |   |
|----------------------------------------------------------------------------------------------------|---|
| Dados do Universitário                                                                                                    | > |
| Dados da ideia/projeto                                                                                                    | > |
| Dados do Professor Orientador                                                                                                    | > |
| Membros de equipe integrante 1 (opcional)                                                                                                    | > |
| Membros de equipe integrante 2 (opcional)                                                                                                    | > |
| Membros de equipe integrante 3 (opcional)                                                                                                    | > |
| Membros de equipe integrante 4 (opcional)                                                                                                    | > |
| Li e aceito a Política de Privacidade, as Condições Gerais do Serviço, o Aviso legal, e a Política de Cookies e os termos legais da convocatória |   |

Google for Education

unifaj

## **EMPREENDA 2019 - Universitário Empreendedor**

#### Etapas do processo de inscrição de ideias nas unidades UniFAJ/FAAGROH e UniMAX:

- 9) Em Dados da ideia/projeto, o aluno deve:
  - a) Escolher um dos seus projetos já inserido nas etapas anteriores
  - b) A maior parte das informações necessárias serão importadas, faltando apenas o aluno informar:
    - a) Qual é o problema que vocês buscam resolver? com até 280 caracteres, baseando-se no material de apoio: <u>https://acestartups.com.br/dor-problema-do-cliente/</u>
    - b) Qual o tamanho do seu mercado? com até 280 caracteres, baseando-se no material de apoio: <u>https://acestartups.com.br/tamanho-de-mercado-alem-do-basico/</u>
    - c) Quem é a principal persona beneficiada e qual segmento de mercado será alcançado? com até 280 caracteres, baseando-se no material de apoio: <u>https://acestartups.com.br/como-criar-personas-para-entender-melhor-seus-publicos/</u>

10) Ao final, clique em

Salvar e continuar > Inscrição Universitário Empreendedor

Google for Education

**Unifaj** 

abaixo:

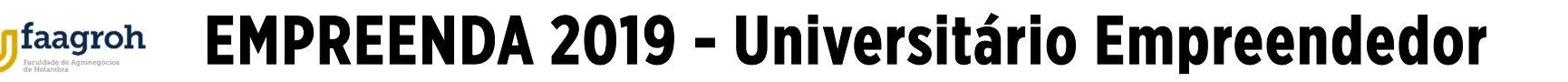

#### Etapas do processo de inscrição de ideias nas unidades UniFAJ/FAAGROH e UniMAX:

11) Ao finalizar Dados da ideia/projeto, o aluno deverá clicar em Dados do Professor Orientador na tela

| Universitário Empreendedor<br>Inscrição Universitário Empreendedor                                                                               |   |
|----------------------------------------------------------------------------------------------------|---|
| Dados do Universitário                                                                                                    | > |
| Dados da ideia/projeto                                                                                                    | > |
| Dados do Professor Orientador                                                                                                    | > |
| Membros de equipe integrante 1 (opcional)                                                                                                    | > |
| Membros de equipe integrante 2 (opcional)                                                                                                    | > |
| Membros de equipe integrante 3 (opcional)                                                                                                    | > |
| Membros de equipe integrante 4 (opcional)                                                                                                    | > |
| Li e aceito a Política de Privacidade, as Condições Gerais do Serviço, o Aviso legal, e a Política de Cookies e os termos legais da convocatória |   |

Google for Education

• **J**unifaj

## **EMPREENDA 2019 - Universitário Empreendedor**

#### Etapas do processo de inscrição de ideias nas unidades UniFAJ/FAAGROH e UniMAX:

- 12) Em Dados do Professor Orientador, o aluno deve:
  - a) Preencher Nome do Professor Orientador
  - b) Preencher Sobrenome do Professor Orientador
  - c) Preencher Telefone/Celular do Professor Orientador
  - d) Preencher **E-mail e Nome** do seu professor orientador, para que ele(a) aceite os termos legais da plataforma e participe do Programa como Mentor(a).
- 13) Clique em 🖂 Convidar 🛛 e em seguida em

#### Salvar e continuar >

Inscrição Universitário Empreendedor

Unidas pela educação Unidas pela educação Unidas pela educação

Google for Education

## EMPREENDA 2019 - Universitário Empreendedor

#### Etapas do processo de inscrição de ideias nas unidades UniFAJ/FAAGROH e UniMAX:

14) Ao finalizar **Dados do Professor Orientador**, o aluno verá todas as etapas destacadas em verde, mesmo que não tenha membros na equipe. Caso tenha, deverá menciona-los.

| Universitário Empreendedor<br>Inscrição Universitário Empreendedor |   |
|--------------------------------------------------------------------|---|
| Dados do Universitário                                             | > |
| Dados da ideia/projeto                                             | > |
| Dados do Professor Orientador                                      | > |
| Membros de equipe integrante 1 (opcional)                          | > |
| Membros de equipe integrante 2 (opcional)                          | > |
| Membros de equipe integrante 3 (opcional)                          | > |
| Membros de equipe integrante 4 (opcional)                          | > |

Google for Education

## EMPREENDA 2019 - Universitário Empreendedor

#### Etapas do processo de inscrição de ideias nas unidades UniFAJ/FAAGROH e UniMAX:

14) Por ultimo, o aluno deverá selecionar a caixa de diálogo Li e aceito a Política de Privacidade (...) e clicar em Enviar inscrição.

Li e aceito a Política de Privacidade, as Condições Gerais do Serviço, o Aviso legal, e a Política de Cookies e os termos legais da convocatória

O Ótimo! Você já pode se inscrever! Mas antes recomendamos que você **revise toda a informação**.

Recorde-se que uma vez enviada a sua inscrição, você não poderá alterar mais os seus dados.

Salvar e seguir mais tarde

Enviar inscrição

Unidas pela educação Unidas pela educação Unidas pela educação Unidas pela educação

Google for Education

## EMPREENDA 2019 - Universitário Empreendedor

#### Etapas do processo de inscrição de ideias nas unidades UniFAJ/FAAGROH e UniMAX:

Sua inscrição foi publicada pelo Santander X Ceixe de entrada X

15) Para efeito de validação em métodos de aprendizagem, o aluno receberá por e-mail a confirmação de sua **inscrição**, que deverá ser impressa para o professor responsável.

| noreply@mail.santanderx.com <sub>por_</sub> faj.br<br>para proideia.vinicius <i>▼</i> |                                                                                                    | 17:41 (Há 10 minutos) |
|---------------------------------------------------------------------------------------|----------------------------------------------------------------------------------------------------|-----------------------|
|                                                                                       | <b>X</b> BETA                                                                                                    |                       |
|                                                                                       | Inscrição confirmada<br>na chamada Empreenda Universitário Empreendedor 2019                                                                                                    |                       |
|                                                                                       | Olá <b>julya</b> , que ótimo!<br>Sua inscrição na chamada Empreenda Universitário Empreendedor 2019 foi<br>realizada com sucesso. Fique de olho nos próximos e-mails. Te manteremos<br>informado(a) a cada evolução <u>do processo seletivo. Boa so</u> rte! |                       |
|                                                                                       | Seu número de inscrição é: 5c4210dfc967200014c91a83                                                                                                    |                       |

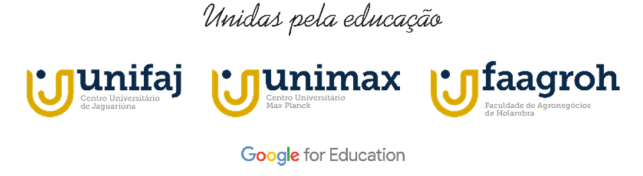

## EMPREENDA 2019 - Universitário Empreendedor

Em caso de dúvidas, contate os responsáveis em sua unidade:

UniFAJ: Prof Vinícius Bastelli – <u>proideia.vinicius@faj.br</u> FAAGROH: Alessandra Galo – <u>alessandra.galo@faagroh.edu.br</u> UniMAX: Paulo Chaves – <u>assessor.paulo@faculdademax.edu.br</u>